しんきん通帳アプリ

スマートフォンで いつでもどこでも 残高・入出金が 確認できるサービスです。

しんきん通帳

普通預金をお持ちのすべての個人のお客様がご利用いただけます。 また、アプリに登録した口座のうち「通帳アプリ(通帳レス)」に切替えることで、紙の通帳を 無くしアプリで口座の管理ができるようになります。

- 1. 口座番号そのままで、スマホで簡単に登録できます。 口座開設時にご登録いただいているお客様情報や口座情報などにより本人確認を行います。
- 2.保有口座を最大5つまで登録できます。
- 3. 直近10回分の取引明細や残高が見られます。
- さらに、「通帳アプリ(通帳レス)」へ切替えた場合
  - ・通帳記帳や繰越は不要になります。
  - ・通帳アプリへ切替えてからの過去10年間分の取引明細が見られます。
  - ・検索・保存・メモなど便利な通帳管理ができます。

### ご留意いただきたい事項

●紙通帳から通帳アプリに切替えた場合、これまで使用していた紙通帳はご使用できなくなります。
●総合口座通帳を通帳アプリに切替える場合、同通帳の定期預金も同時に登録されます。

また、ATMを使用した通帳によるお取引はご利用できなくなります。特に総合口座定期預金預入の際は、窓口で手続きが必要となりますので、お手数ですがご印鑑等必要なものをご持参の上、お手続き願います。

- ●通帳アプリに切替えた口座の窓口でのお取引の際は、通帳の代わりにキャッシュカード、または 本アプリをダウンロードしたスマートフォンをご持参ください。なお、金額等によっては本人確認 書類のご提示をお願いする場合があります。
- ●紙通帳から通帳アプリに切替える場合、切替時点で通帳に記帳されていない取引明細は、通帳に記帳いたしません。当該取引明細は、切替日の翌々日から通帳アプリで確認することができます。
- ●通帳アプリをご利用の口座を紙通帳へ戻す際には、新たな通帳発行手続きとなり、当金庫所定の 通帳再発行手数料がかかります。
- ●サービス提供時間/平日:24時間、土曜:0:00~22:00、日曜:8:00~24:00 ※その他、サーバーメンテナンスが必要となった際には、事前に周知のうえ、サービスを休止する場合があります。

## ご登録方法

١Ū

肟

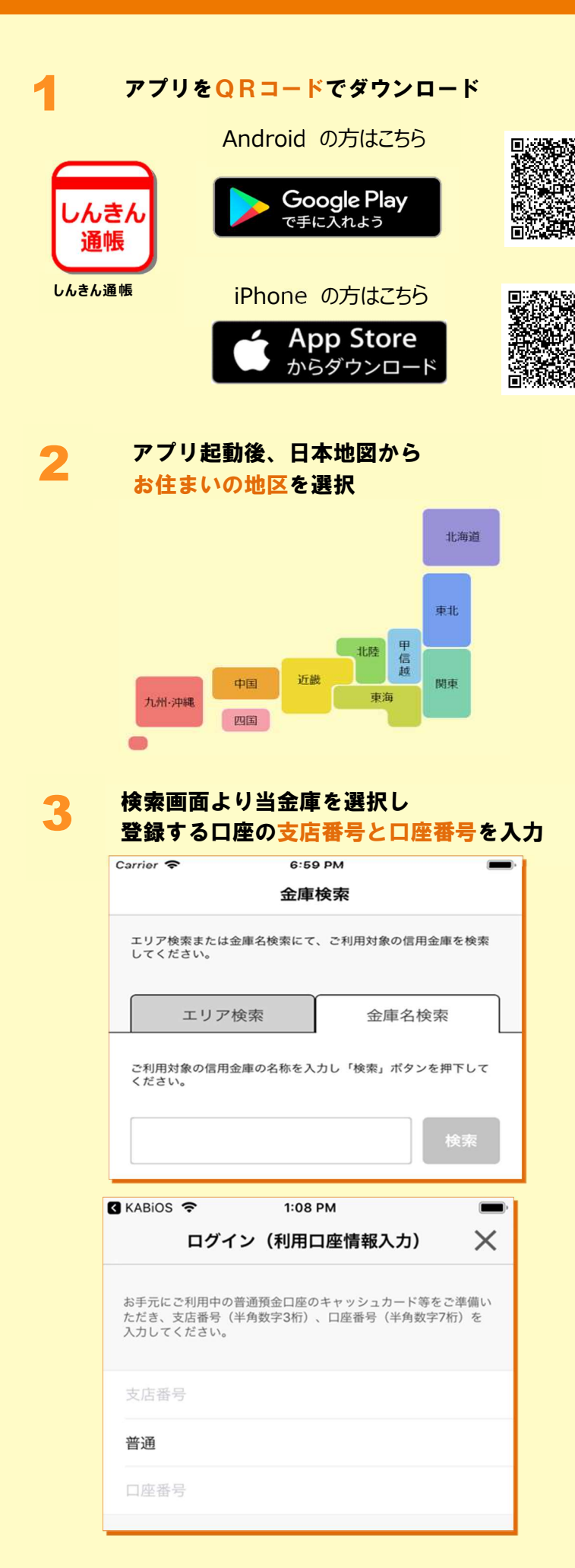

| 当金庫に<br>ご登録いただいている<br>お客様の<br>カナ氏名・生年月日・<br>電話番号下 4 ケタを入力                              |          |
|----------------------------------------------------------------------------------------|----------|
| 「お名前(全角カナ)」(姓と名の間は空白を入れてください<br>「生年月日」、「金庫お届け電話番号の下4桁」(半角数字)<br>入力のうえ、「次へ」ボタンを押してください。 | り、<br>をご |
| ご利用口座情報                                                                                |          |
| 支店番号                                                                                   | 001      |

| 科目                                           | 普通      |
|----------------------------------------------|---------|
| 口座番号                                         | 8515155 |
| お客さま情報                                       |         |
| お名前(全角カナ) (例:シンキ <b>カナ氏</b>                  | 8       |
| 生年月日(例:1980/0 <mark>1</mark> /01) <b>生年月</b> | >       |
| 金庫お届け電話番号下電話番号下                              | 459     |
| ×^                                           |         |

001

4

キャッシュカードの暗証番号を入力し メールアドレスを登録

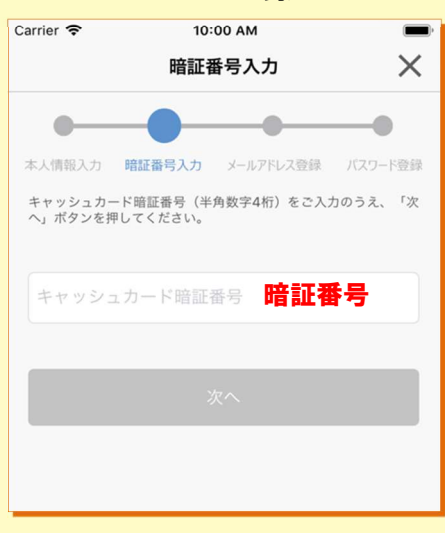

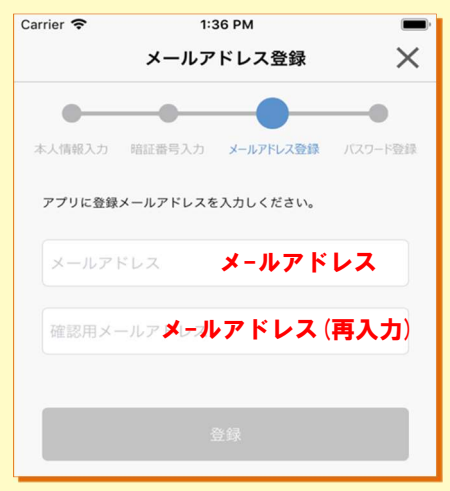

#### 次回以降、本アプリで口座情報を 6 閲覧する際のパスワードを登録

| 17:51 🕫                                       | 🗢 🚥        |
|-----------------------------------------------|------------|
| パスワード登録                                       | $\times$   |
| • • •                                         |            |
| 本人情報入力 暗証番号入力 メールアドレス登録                       | パスワード登録    |
| 残高照会等の認証で使用するパスワードを<br>半角英数字混在8~32桁で入力してください。 |            |
| パスワード <b>パスワード</b>                            |            |
| 確認用パスワード パスワード (再入                            | <b>力</b> ) |
| 今後の要認方法を選切してください                              |            |
| 今後の認証方法を選択してください。                             |            |

# 登録完了!

ホーム画面下の「一覧」をタップすると 登録口座の一覧が表示され 取引明細が確認できるようになります

| Carrier 🗢        | 4:43 PM | -        | SIMなし 奈 | 18:22 |      | 7 95% 💼 🗄  |
|------------------|---------|----------|---------|-------|------|------------|
|                  |         | =        |         | ABC信  | 用金庫  |            |
| < /              | ABC信用金庫 | >        | メイン口座   |       |      |            |
| メンテナンス情報         | 6       | more >   | シュウ タロ  |       |      |            |
| ◆ 2017年02月15日    |         |          | 熊本支店    |       | 普通 0 | 52-1111001 |
| メンテナンス情報         | t       |          |         |       |      | 通帳アプリ      |
|                  |         |          | サブロ座    |       |      |            |
|                  |         |          | シュウタロ   | ウ 様   |      | Ŵ          |
|                  |         | <b>U</b> | 熊本支店    |       | 普通 0 | 52-1111001 |
| 口座追加             | 通帳閲覧    | ホームページ   |         |       |      |            |
|                  |         |          |         |       |      |            |
|                  |         |          |         |       |      |            |
| インターネット<br>バンキング |         |          |         |       |      |            |
| $\bigcirc$       |         |          |         |       |      |            |
|                  |         |          |         |       |      |            |
| -11-             |         |          |         |       |      |            |
|                  |         |          |         |       |      |            |
| <b>A</b>         |         | ණ        |         | =     |      | 63         |

# 通帳アプリへの切替方法

#### 取引明細の確認画面より

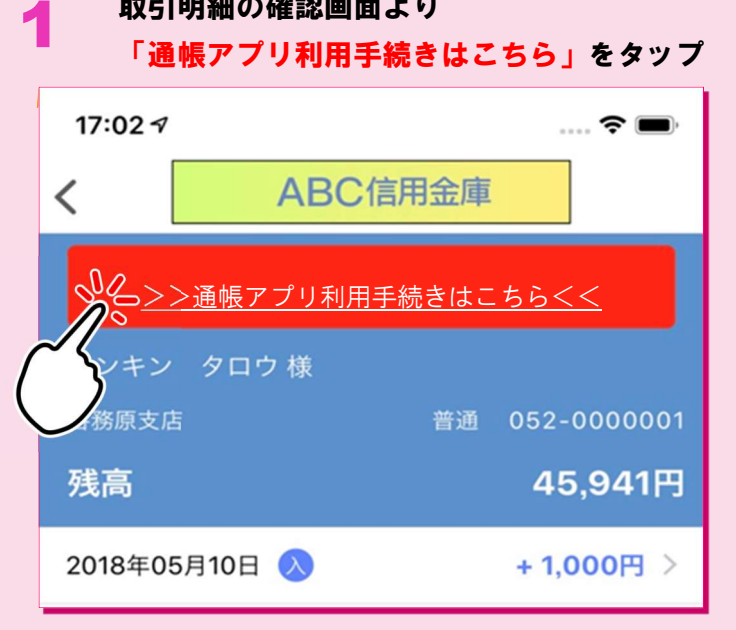

### 注意事項を必ずお読みください

2

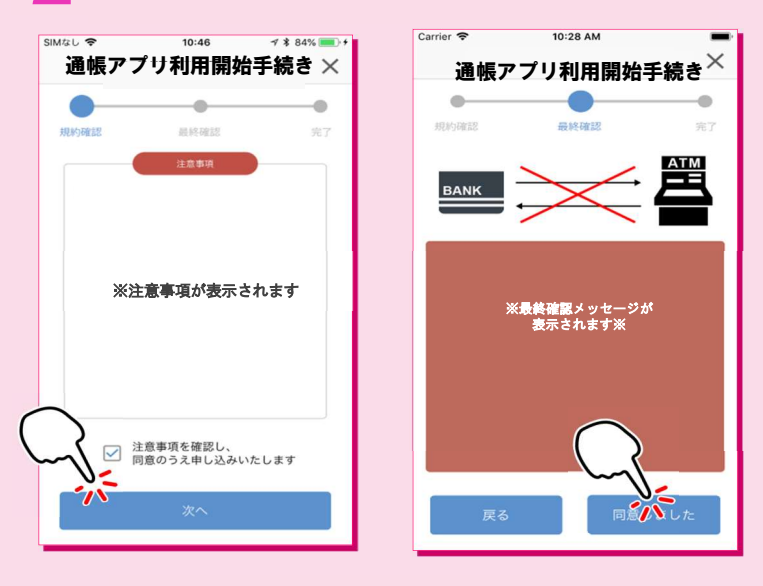

## 手続完了!

### 取引明細の確認画面からスマホを横にしますと 通帳が確認できます

| <b>〈</b> 入出金                    | 会明細 普通 定期                               | 更新          | 行日時:2019/01/17 17: | 26 検索/DL 💭 更新 |  |  |  |
|---------------------------------|-----------------------------------------|-------------|--------------------|---------------|--|--|--|
| From:2018年12月19日~To:2019年01月17日 |                                         |             |                    |               |  |  |  |
| 年月日▼                            | お取引内容                                   | お支払金額       | お預り金額              | 差引残高 メモ       |  |  |  |
| 2016-01-01 🖇                    | * 摘要摘要摘要                                | 入出金摘要入出金摘要… | 700,000円           | 10,000,000円   |  |  |  |
| 2016-01-02                      | (• 摘要                                   | 入出金摘要       | 700,000円           | ••••••        |  |  |  |
| 2016-01-03                      | • 摘要                                    | 入出金摘要       | 700,000円           | -10,000,000円  |  |  |  |
| 2016-01-04                      | * 摘要                                    | 入出金摘要       | 700,000円           | 10,000,000円   |  |  |  |
| 2016-01-05                      | (* 摘要                                   | 入出金摘要       | 700,000円           | 10,000,000円   |  |  |  |
| 2010 01 00                      | · • • • • • • • • • • • • • • • • • • • | 1 山众纳莱      | 700.000            | 10 000 0000   |  |  |  |